## 建築基準法第12条第1項及び第3項に基づく

### 特定建築物定期調査報告書及び特定建築設備調査報告書の電子申請による受付について

大津市では令和7年度より特定建築物及び特定建築設備に係る調査(検査)報告書の電子申請による 受付を行います。

電子申請にあたっては以下の手順により申請いただきますようお願いします。

#### ①手続きページにアクセスするためのメールを受け取る P2

・市ホームページより、対象の手続きページへアクセスしてください。

・ログインページに遷移しますが、本手続きは利用者登録を求めませんので【利用者登録をせずに申し込む方はこちら】を押下してください。

※今後も継続して手続きを利用される場合は利用者登録いただいても問題ありません。

・利用規約に【同意する】を押下いただき、遷移後のページにてメールアドレスを入力し【完了する】
 を押下してください。

→電子申請システムより手続きページの URL を示したメールが送信されます。

### ②手続きページより定期報告書をアップロードする P7

・電子申請システムより送信されたメールに記載の URL より手続きページにアクセスしてください。

・必要事項を入力のうえ定期報告書をアップロードし、申し込みを完了してください。

→申込完了画面が表示され、電子申請システムより申込完了通知メールが送信されます

#### ③審査結果に基づき補正した定期報告書をアップロードする(補正が無い場合は④へ) P14

→市の審査が終了すると、電子申請システム上に補正事項等を示した審査結果をアップロードし、その 旨を示したメールが電子申請システムより送信されます。

・電子申請サービストップページの【申込内容照会】より、申込完了通知メールに記載の整理番号及び パスワードを入力いただき、【申込詳細】ページへアクセスしてください。

【添付ファイル1】より、【審査結果】ファイルをダウンロードしてください。

・審査結果に記載の補正を完了させ、上記手順により【申込内容照会】ページへアクセスし、補正後の 定期報告書をアップロードしてください。

#### ④受理通知等をダウンロードする P25

→③の補正内容が確認できると、市で受理通知等の文書を作成します。

作成が完了し次第、電子申請システム上に通知文等をアップロードし、その旨を示したメールが送信 されます。

・③と同様に【申込内容照会】に進んでいただき、画面下部の【返信文書アップロードファイル】より 通知文書等をダウンロードしてください。

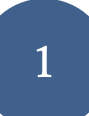

①手続きページにアクセスするためのメールを受け取る

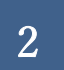

| 手続き名                                               | 建築基準法第12条に基づく定期報告                                                        |
|----------------------------------------------------|--------------------------------------------------------------------------|
| 受付時期                                               | 2025年1月31日0時00分~                                                         |
|                                                    | 利用者登録せずに申し込む方はこちら>                                                       |
|                                                    | 利用者登録される方はこちら                                                            |
|                                                    |                                                                          |
| 既に利用者                                              | 録がお済みの方                                                                  |
| 既に利用者<br>利用者IDを                                    | 登録がお済みの方<br>入力してください                                                     |
| 既に利用者<br>利用者IDを                                    | 登録がお済みの方<br>入力してください                                                     |
| 既に利用者<br>利用者IDを<br>利用者登録時に使<br>または各手続の想            | <b>登録がお済みの方</b><br>入力してください                                              |
| 既に利用者<br>利用者IDを、<br>利用者登録時に何<br>または各手続の想<br>パスワードを | 登録がお済みの方<br>入力してください<br>期したメールアドレス、<br>当部署から受領したIDをご入力ください。<br>を入力してください |
| 既に利用者<br>利用者IDを<br>利用者登録時に低<br>または各手続の想<br>パスワードを  | 登録がお済みの方<br>入力してください                                                     |

|                                                      | 手続き                                                                                                    | 甲込                                                                                          |                                   |  |
|------------------------------------------------------|----------------------------------------------------------------------------------------------------|---------------------------------------------------------------------------------------------|-----------------------------------|--|
| Q TREBRETS                                           | メールアドレスの確認                                                                                                    | ● 内容を入力する                                                                                   |                                   |  |
| 手続き説明                                                |                                                                                                    |                                                                                             |                                   |  |
|                                                      | この手続きは連絡が取れるメール<br>下記の内容を必ずる                                                                                      | レアドレスの入力が必要です。<br>5読みください。                                                                  |                                   |  |
| 手続き名                                                 | 建築基準法第12条に基づく定期報                                                                                                  | 1.<br>                                                                                      |                                   |  |
|                                                      | こちらは建築基準法第12条第1項(<br>期報告書が電子申請できる窓口とな<br>様式、電子申請の流れについては難<br>下記のURLより様式をダウンロード<br>また、従来通り窓口での申 <mark>請</mark> も行っ | (特定建築物)及び同条第3項(特加<br>2ります。<br>2数指導課のホームページに記載し<br>20必要量類を添付して電子申請し<br>っております。               | 「建築設備)の規定による定<br>ております。<br>てください。 |  |
|                                                      | 建築指導課HP<br>https://www.city.otsu.lg.jp/sosh                                                                       | <u>iki/035/1309/g/ijikanri/13902</u> 7                                                      | /9978899.html                     |  |
| 受付時間                                                 | 2025年1月31日0時00分~                                                                                                  | 1005///www.crcv.ocsu.ig.jp/sosniki/035/1309/g/likann/13902/99/8899.html<br>2025年1月31日0時00分~ |                                   |  |
| 問い合わせ先                                               | 大津市役所 建築指導課 建築安全                                                                                                  | 推進係                                                                                         |                                   |  |
| 電話曲号                                                 | 077-528-2774                                                                                                    |                                                                                             |                                   |  |
| FAX翻号                                                | 077-523-1505                                                                                                    |                                                                                             |                                   |  |
| メールアドレス                                              | otsu1309@city.otsu.lg.jp                                                                                          |                                                                                             |                                   |  |
| <利用規約>                                               |                                                                                                    |                                                                                             |                                   |  |
| 大津市電子申請サービス<br>1 目的<br>この規約は、大津市電                    | 利用規約【ここは試験環境です】<br> 子申請サービス(以下「本サービス」という。)を利                                                                      | 利用するために <mark>必要な</mark> 事項を定めるもの                                                           | です。                               |  |
| 2 利用上の注意<br>本サービスは、この規<br>に開意したものとみなし<br>なお、この規約に同意で | B的に同意されていることを前提に提供しているため<br>ます。本サービスを利用する前には、必ずこの規<br>きない場合には本サービスを利用せず。他の方法に                                     | 6、本サービスを利用される方(以下口<br>9をお読みください。<br>こより申請等の手続きを行ってください                                      | 明者]という。)は、この規約<br>。               |  |
| 同意する」ボタンをク                                           | リックすることにより、この説明に同意<br>上記をご理解いただけましたら                                                                              | いただけたものとみなします。<br>、問意して進んでください。                                                             |                                   |  |
|                                                      | (< -第へ戻る                                                                                                    | ( 削蔵する                                                                                      | >)                                |  |
|                                                      |                                                                                                    | 利用規約を確認のう                                                                                   | え、                                |  |
|                                                      |                                                                                                    |                                                                                             | • = •                             |  |

|                                                                                                    | 手続き                                                                                                    | き申込                                                                            |                                                               |
|----------------------------------------------------------------------------------------------------|----------------------------------------------------------------------------------------------------|--------------------------------------------------------------------------------|---------------------------------------------------------------|
| Q 手続き選択をする                                                                                                    | ×-ルアドレスの#22                                                                                                    | 内容を入力する                                                                        | 🚽 申し込みをする                                                     |
|                                                                                                    |                                                                                                    | <u> </u>                                                                       |                                                               |
| 利用者ID人刀                                                                                                    | 1.42.4                                                                                                    |                                                                                |                                                               |
| E+/4初12本に至ノヘルガ                                                                                                    |                                                                                                    |                                                                                |                                                               |
| へ力が発すいたしましたら、ア<br>URLにアクセスし、残りの情報<br>また、迷惑メール対策等を行って<br>上記の対策を行っても、申込画<br>なお、送信元のメールアドレス<br>最後に、携帯電話のメールでは、<br>受信が可能な設定に変更してく1 | や人に中返歯面ののREを記載のたメーカ<br>を入力して登録を完了させてください。<br>ている場合には、「test-city-otsu@apj<br>面のURLを記載したメールが返信されてす<br>ご返信しても問い合わせには対応できませ<br>初期設定でURLリンク付きメールを拒否<br>ささい。 | ory.e-tumo.jp」からのメール受信が可能<br>たない場合には、別のメールアドレスを使<br>たん。<br>Sする設定をされている場合がございます | <sup>能な設定に変更してください。</sup><br>用して申込を行ってください。<br>ので、その場合も同様にメール |
| E続きはPCのみに対応している                                                                                                    | t <b>d</b> .                                                                                                    |                                                                                |                                                               |
| 理絡先メールアドレ                                                                                                    | スを人力してくたさい 🧖                                                                                                    |                                                                                |                                                               |
|                                                                                                    |                                                                                                    |                                                                                |                                                               |
| 連絡先メールアドレ                                                                                                    | ス(確認用)を入力してく                                                                                                    | ださい 必須 レアノカ                                                                    | ドレスを入力                                                        |
| i.                                                                                                    |                                                                                                    |                                                                                |                                                               |
| <                                                                                                    | 説明へ戻る                                                                                                    | 完了する                                                                           | >                                                             |
|                                                                                                    |                                                                                                    | <br>メールアドレスを入                                                                  | <br>力後、                                                       |

【完了する】をクリック

|                            | 手続き                                                            | き申込                                                            |               |
|----------------------------|----------------------------------------------------------------|----------------------------------------------------------------|---------------|
| <b>Q</b> 手続き選択をする          | メールアドレスの確認                                                     | 内容を入力する                                                        | 🔷 申し込みをする     |
| メール送信完了<br>建築基準法第12条に基づく定期 | 報告                                                             |                                                                |               |
| 受信したメー<br>この               | メールを送付<br>ルに記載されているURLにアク<br>申込画面に進めるのはメールを<br>時間を過ぎた場合はメールアドし | 言しました。<br>セスして、残りの情報を入力し<br>送信してから24時間以内です。<br>レスの入力からやり直してくださ | てください。<br>さい。 |
|                            | (< 一覧/                                                         | へ戻る                                                            |               |

上の画面が表示され、入力いただいたメールアドレスにメールが送信されます。

②手続きページより定期報告書をアップロードする

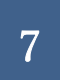

手続き名:建築基準法第12条に基づく定期報告

の申込画面への URL をお届けします。

◆パソコン、スマートフォンはこちらから

http://e-tumo.bizplat.asp.lgwan.jp/test-city-otsu-

u/offer/completeSendMail\_gotoOffer?completeSendMailForm.templateSeq=1741&num=0&t=173830462 7745&user =2171cd5f571847e2be15b359bd587f09

上記の URL にアクセスして申込を行ってください。

(現時点では申込は完了しておりません。) 電子申請システムより送信されてきたメールに

## 記載のアドレスより、手続きページへアクセスする。

申込画面に進めるのはこのメールを受信してから 24 時間以内です。 この時間を過ぎた場合はメールアドレスの入力からやり直してください。

## 手続きページへのアクセスはメール受信後24時間以内

問い合わせ先

に行ってください。

大津市役所 建築指導課 建築安全推進係

電話:077-528-2774

FAX:077-523-1505

 $\mathcal{I} - \mathcal{N}$ : otsu1309@city.otsu.lg.jp

このメールは自動配信メールです。

返信等されましても応答できませんのでご注意ください。

|                                                    | 于続き                                    | 甲込                   |
|----------------------------------------------------|----------------------------------------|----------------------|
| ↓ 手続き選択をする                                         | メールアドレスの確認                             |                      |
| •                                                  |                                        |                      |
| 申込                                                 |                                        |                      |
| 選択中の手続き名: 建築基準                                     | 法第12条に基づく定期報告                          | 間合世先 <b>十間く</b>      |
| 担当者の氏名。必須                                          |                                        |                      |
| 報告書の補正・受領等の連<br>(原則報告者本人又は委任)                      | 格を担当いただく方の氏名を入力して<br>まにより権限がある方と同一法人の7 | Cください。<br>ちとして下さい)   |
| 氏: 大津                                              | 名: 太郎                                  | 各入力フォームに入力してください     |
|                                                    |                                        | <br>必須事項は必ず入力してください。 |
| 担当者の法人名                                            |                                        |                      |
| 担当者の法人名を入力して<br>例 OO株式会社<br>大津市役所株式会社              | ください。                                  |                      |
|                                                    |                                        |                      |
| 担当者の電話番号                                           | 必須                                     |                      |
| 担当者の電話番号を記入し                                       | て下さい。                                  |                      |
| 電話番号 0775282774                                    | ŧ,                                     |                      |
| 担当者のメールアド                                          | レスの須                                   |                      |
| 担当者のメールアドレスを                                       | 記入して下さい。                               |                      |
| メールアドレス otsutar                                    | o@city.otsu.lg.jp                      |                      |
|                                                    |                                        |                      |
| 建築物の名称 必須                                          |                                        |                      |
| 建築物の名称を入力してく                                       | ださい。                                   |                      |
| 大津市役所                                              |                                        |                      |
| <ul> <li>Second and device statistic in</li> </ul> |                                        |                      |
| 建築物の名称(フリ                                          | ガナ) 必須                                 |                      |
| 建築物の名称(フリ<br>建築物の名称(フリガナ);                         | <b>ガナ) 必須</b><br>を半角カナで記入して下さい。        |                      |

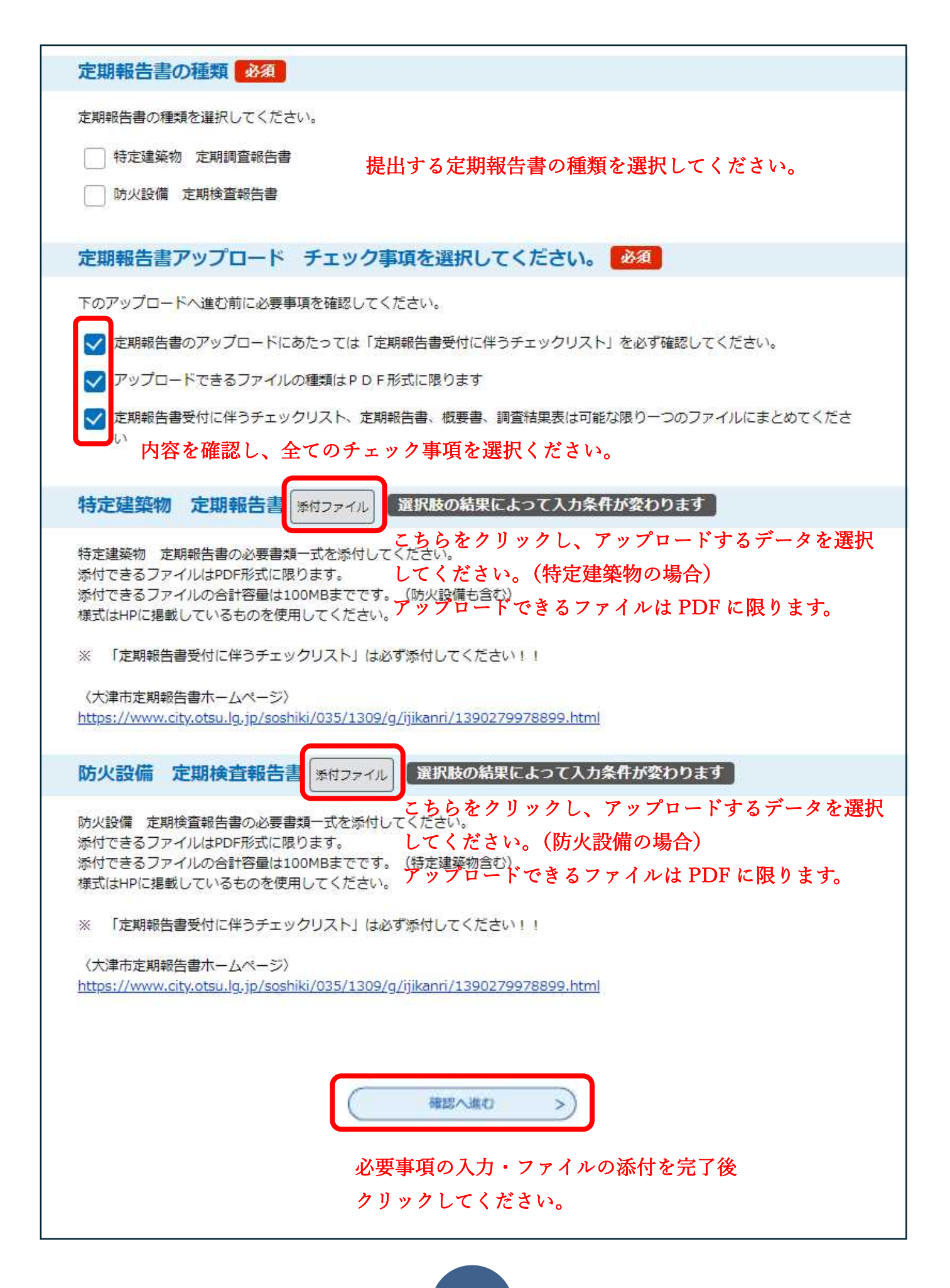

|                                               | 手続き申込                              | Z                               |                           |
|-----------------------------------------------|------------------------------------|---------------------------------|---------------------------|
| Q 手続き選択をする                                    | メールアドレスの確認                         | 内容を入力する                         | I 用し込みをする                 |
| 申込確認                                          |                                    |                                 |                           |
| まだ申込みは完了<br>※下記内容でよろしければ「申<br>建築基準法第12条に基づく定期 | していません。<br>込む」ボタンを、修正する場合は「入<br>報告 | カヘ戻る」ボタンを押してく                   | ください。                     |
| 担当者の氏名                                        | 大津 太郎                              |                                 |                           |
| 担当者の法人名                                       | 大津市役所株式会社                          |                                 |                           |
| 担当者の電話番号                                      | 0775282774                         |                                 |                           |
| 担当者のメールアドレス                                   | otsutaro@city.otsu.lg.jp           |                                 |                           |
| 建築物の名称                                        | 大津市役所                              |                                 |                           |
| 建築物の名称(フリガナ)                                  | オオツシヤクショ                           |                                 |                           |
| 定期報告書の種類                                      | 特定建築物 定期調査報告書,防火設備                 | 定期検査報告書                         |                           |
| 特定建築物定期報告書                                    | 特定建築物.pdf                          |                                 |                           |
| 防火設備定期検査報告書                                   | 防火設備.pdf                           |                                 |                           |
|                                               | 入力へ戻る                              | 申込む<br>内容に間違いが無い;<br>クリックしてください | <b>〉</b><br>か、確認のうえ<br>い。 |

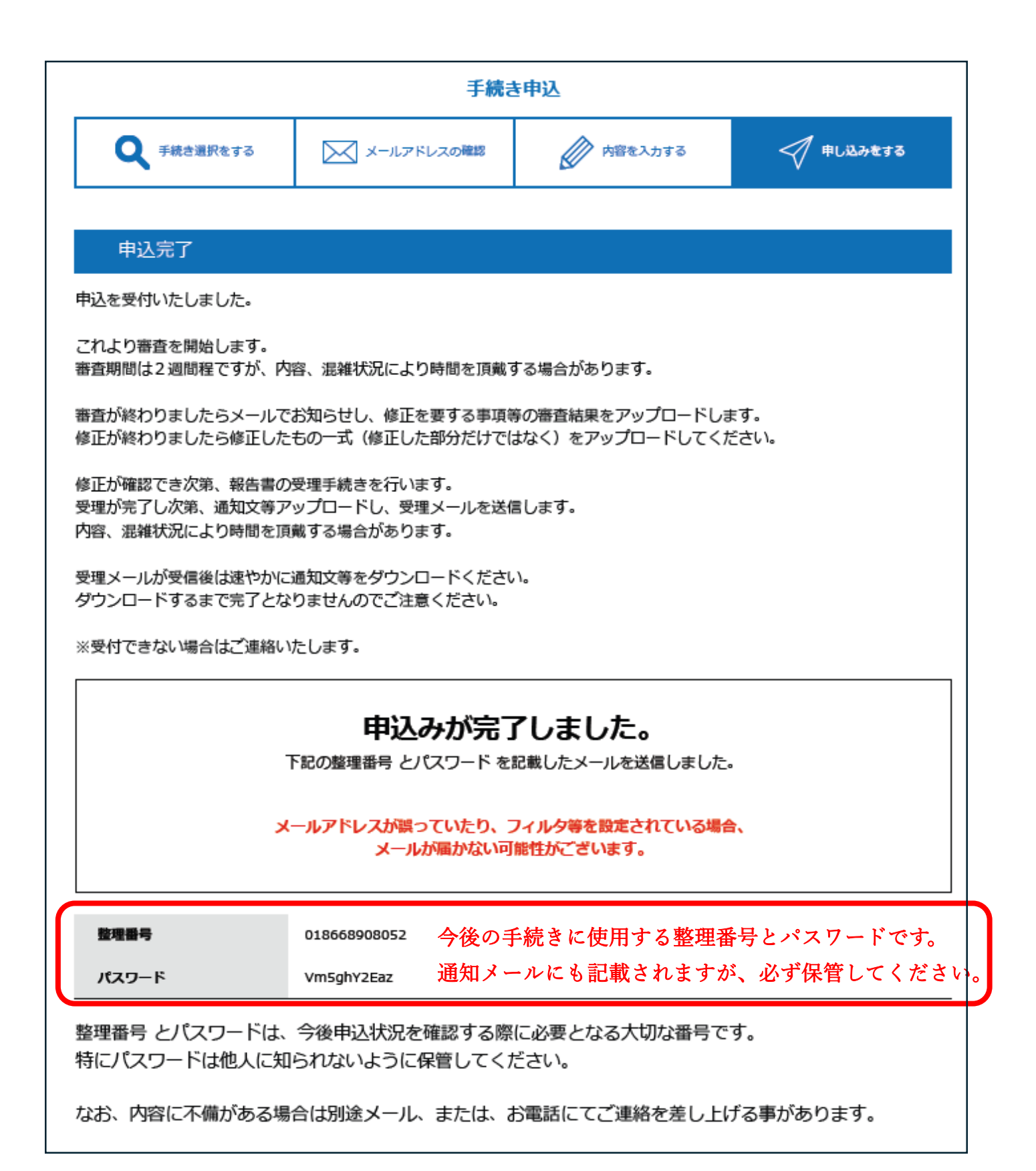

整理番号:018668908052 パスワード:Vm5ghY2Eaz

## 受付通知メールにも整理番号・パスワードが記載されています。

担当者の氏名:大津 太郎 建築物の名称:大津市役所

大津市電子申請サービス 手続き名: 建築基準法に基づく定期報告 の申込を受付けました。 上記の整理番号とパスワードを必ず控えてください。 申込内容照会の際に必要となります。 どちらも半角英数字で、大文字、小文字は区別されます。 他人に知られないよう大切に保管してください。

これより審査を開始します。 審査期間は2週間程ですが、内容、混雑状況により時間を頂戴する場合があります。 審査が終わりましたら審査結果をアップロードしお知らせメールを送信します。

(問い合わせ先)

大津市役所 建築指導課 建築安全推進係 電話:077-528-2774 FAX:077-523-1505 メール:otsu1309@city.otsu.lg.jp

このメールは自動配信メールです。

返信等されましても応答できませんのでご注意ください。

# ③審査結果に基づき、補正した定期報告書をアップロードする (補正が無い場合は④へ)

大津市電子申請サービス【LGWAN 試験環境】

手続き名:

建築基準法第 12 条に基づく定期報告 整理番号:018668908052

上記整理番号により受け付けした定期報告書の審査が完了しました。 電子申請システムの申込内容確認ページより審査結果をダウンロードし、記載されている所要の補正を 行ってください。 補正が完了した場合は補正後の定期報告書をアップロードしてください。

問い合わせ先

大津市役所 建築指導課 建築安全推進係
電話:077-528-2774
FAX:077-523-1505
メール:otsu1309@city.otsu.lg.jp
※このメールは自動配信メールです。

返信等されましても応答できませんのでご注意ください。

申請いただいた定期報告書の審査が完了し、補正事項があった場合は上記のメールが 電子申請システムより送信されます。

## 「申込内容照会」をクリックしてください。

| 手続き名                                         | 建築基準法第12条に基づく定期報告                                                                |                      |
|----------------------------------------------|----------------------------------------------------------------------------------|----------------------|
| 受付時期                                         | 2025年1月31日0時00分~                                                                 |                      |
|                                              | 利用者登録せずに申し込む方はこちら>                                                               |                      |
|                                              |                                                                                  | 利用素際限されててはマナ         |
|                                              |                                                                                  | 利用自豆球で110万はとう        |
| 既に利用者登                                       | 録がお済みの方                                                                          | 利用自意味られる力はこう         |
| 既に利用者登<br>利用者IDを入                            | 録がお済みの方<br>カしてください                                                               | 利用目室隊で行う力はこう         |
| 既に利用者登<br>利用者IDを入                            | 録がお済みの方<br>カしてください                                                               | 利用目室隊と社会力はこう         |
| 既に利用者登録<br>利用者IDを入<br>利用者登録時に使用<br>または各手続の担当 | 録がお済みの方<br>カしてください<br>目したメールアドレス、<br>当部署から受領したIDをご入力ください。                        | 利用目室隊で行う力はこう         |
| 既に利用者登録時に使用<br>または各手続の担当                     | 録がお済みの方<br>.カしてください<br>目したメールアドレス、<br>当部署から受領したIDをご入力ください。<br>入力してください           | <u>利用目型味C119刀はこう</u> |
| 既に利用者登録時に使用<br>利用者登録時に使用<br>または各手続の担当        | 録がお済みの方<br>カしてください<br><sup>目したメールアドレス、</sup><br>海部署から受領したIDをご入力ください。<br>入力してください | <u>利用目型隊C119刀はこう</u> |

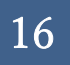

| > 手続き申込 > 申込内容照会 > 職責署名検証                                    |                              |
|--------------------------------------------------------------|------------------------------|
| 申込内容照会                                                       |                              |
| 申込照会                                                         |                              |
| 整理番号を入力してください                                                |                              |
| 申込完了画面、通知メールに記載された<br>整理番号をご入力ください。                          |                              |
| 申込完了時に表示され                                                   | た整理番号及びパスワードを                |
| <b>パスワードを入力してください</b> 入力してください。                              |                              |
| 申込完了画面、通知メールに記載された<br>パスワードをご入力ください。                         |                              |
| 整理番号は半角数字、パスワードは半角英数字(英字:大文字・<br>前後にスペースが入ると正しく認識されず、照会できませ/ | 小文字)で入力して下さい。<br>しのでご注意ください。 |
| ログイン後に申込を行われた方は、ログインしていただくと、 整理番号や                           | パスワードを使用せずに照会できます。           |
| 照会する                                                         |                              |

|                                                                                                    | 申込內容照会                                                                                                    |    |
|----------------------------------------------------------------------------------------------------|----------------------------------------------------------------------------------------------------|----|
| 申込詳細                                                                                                    |                                                                                                    |    |
| 内容を確認してください。                                                                                                    | •                                                                                                    |    |
| 付ファイルは一度パソコン                                                                                                    | ンに保存してから開くようにしてください。                                                                                                    |    |
| 手続き名                                                                                                    | 建築基準法第12条に基づく定期報告                                                                                                    |    |
| 整理番号                                                                                                    | 018668908052                                                                                                    |    |
| 心理状况                                                                                                    | 返却中                                                                                                    |    |
| 心理履歴                                                                                                    | 2025年2月3日15時48分 受付時返信添付ファイルダウンロード<br>2025年2月3日15時47分 ファイルアップロード                                                                                                    |    |
|                                                                                                    | 2025年2月3日15時40分 返却                                                                                                    |    |
|                                                                                                    | 2025年2月3日15時37分 ファイルアップロード                                                                                                    |    |
|                                                                                                    | 2025年2月3日14時26分 修止<br>2025年2月3日14時9分 申込                                                                                                    |    |
|                                                                                                    |                                                                                                    |    |
| たけファイル1                                                                                                    | 審查結果_pdf                                                                                                    |    |
|                                                                                                    |                                                                                                    |    |
| <b>皇事</b> 項<br>日時                                                                                                    | 審査結果ファイルをダウンロードしてください。                                                                                                    | _  |
| <b>皇事</b> 項<br>日時                                                                                                    | 審査結果ファイルをダウンロードしてください。<br>内容<br>伝達事項はありません。                                                                                                    |    |
| 皇事項<br>日時<br>入内容                                                                                                    | 審査結果ファイルをダウンロードしてください。<br>内容<br>伝達事項はありません。                                                                                                    | 印刷 |
| 全事項<br>日時<br>込内容                                                                                                    | 審査結果ファイルをダウンロードしてください。<br>内容<br>伝達事項はありません。                                                                                                    | 印刷 |
| 董事項<br>日時<br>込内容<br>025/02/03 14:26                                                                                                    | 審査結果ファイルをダウンロードしてください。<br>内容<br>伝達事項はありません。<br>2025/02/03 14:09                                                                                                    | 印刷 |
| 皇事項<br>日時<br>込内容<br>025/02/03 14:26<br>国当者の氏名                                                                                                    | 審査結果ファイルをダウンロードしてください。          内容         伝達事項はありません。         2025/02/03 14:09         大津太郎                                                                                                    | 印刷 |
| <ul> <li>建事項</li> <li>日時</li> <li>ひ内容</li> <li>025/02/03 14:26</li> <li>旦当者の氏名</li> <li>旦当者の法人名</li> </ul>                                        | 審査結果ファイルをダウンロードしてください。          内容         伝達事項はありません。         2025/02/03 14:09         大津太郎         大津市役所株式会社                                                                                           | 印刷 |
| <ul> <li>室事項</li> <li>日時</li> <li>ひ内容</li> <li>025/02/03 14:26</li> <li>旦当者の氏名</li> <li>旦当者の武人名</li> <li>旦当者の電話番号</li> </ul>                      | 審査結果ファイルをダウンロードしてください。         内容         伝遣事項はありません。         2025/02/03 14:09         大津太郎         大津本郎         大津市役所株式会社         0775282774                                                            | 印刷 |
| <ul> <li>室事項</li> <li>日時</li> <li>乙内容</li> <li>025/02/03 14:26</li> <li>旦当者の氏名</li> <li>旦当者の法人名</li> <li>旦当者の電話番号</li> <li>旦当者のメールアドレス</li> </ul> | 審査結果ファイルをダウンロードしてください。         内容         伝達事項はありません。         2025/02/03 14:09         大津太郎         大津太郎         大津太郎         大津太郎         大津市役所株式会社         0775282774         otsutaro@city.otsu.lg.jp | 印刷 |
| <ul> <li>         ・         ・         ・</li></ul>                                                                                                 | 審査結果ファイルをダウンロードしてください。         内容         伝達事項はありません。         2025/02/03 14:09         大津市役所株式会社         0775282774         otsutaro@city.otsu.lg.jp         大津市役所                                       | 印刷 |
| <ul> <li>         ・         ・         ・</li></ul>                                                                                                 | 審査結果ファイルをダウンロードしてください。         内容         広選事項はありません。         この25/02/03 14:09         大津 太郎         大津市役所株式会社         0775282774         otsutaro@city.otsu.lg.jp         大津市役所         ガッ?/931         | 印刷 |

| -                       |                    |                               |               |               |        |     |
|-------------------------|--------------------|-------------------------------|---------------|---------------|--------|-----|
| 特定建築物定                  | 期報告書               | <u>特定建築物.pdf</u>              |               |               |        |     |
| 防火設備定期                  | <b>検査報告書</b>       | <u>防火設備.pdf</u>               |               |               |        |     |
| 2025/02/03 14           | :26 202            | 25/02/03 14:09                |               |               |        |     |
| ※確認後、必ずブラ<br>※申込んだ内容を修  | ウザを閉じて。<br>正する場合は、 | ください。<br>【修正する】ボタンを           | 選択してください。     |               |        |     |
| https://e-tumo.bizplat. | asp.lgwan.jp/tes   | st-city-otsu-u/inquiry/inquir | yList_detail  |               |        | 1/2 |
|                         |                    |                               |               |               |        |     |
| 2025/02/03 14:43        |                    | 【大津市電                         | 译子申請サービス【LGWA | N試験環境】】申込内容照到 | 会:申込詳細 |     |
|                         | <                  | 申込照会へ戻る                       |               | 再申込する         | >      |     |
|                         |                    | 修正する                          |               | 取下げる          | >      |     |
| L                       |                    |                               |               |               |        |     |

申込変更ページへ移動してください。

| 申込內容照会                                                                                                    |                   |
|----------------------------------------------------------------------------------------------------|-------------------|
| 申込変更                                                                                                    |                   |
| 選択中の手続き名: 建築基準法第12条に基づく定期報告                                                                                                    | 開合せ先 ( <b>十開く</b> |
| 担当者の氏名の教                                                                                                    |                   |
| <ul> <li>報告書の補正・受領等の連絡を担当いただく方の氏名を入力してください。</li> <li>(原則報告者本人又は委任状により権限がある方と同一法人の方として下さい)</li> <li>氏: 大津</li> <li>名: 太郎</li> </ul> |                   |
| 担当者の法人名                                                                                                    |                   |
| <ul> <li>担当者の法人名を入力してください。</li> <li>例 OO株式会社</li> </ul>                                                                            |                   |
| 大津市役所株式会社                                                                                                    |                   |
| 担当者の電話番号の電話番号の電話番号の電話番号の電話番号の電話番号の電話番号の電話番号                                                                                        |                   |
| 担当者の電話番号を記入して下さい。                                                                                                    |                   |
| 電話番号 0775282774                                                                                                    |                   |
| 担当者のメールアドレス 必須                                                                                                    |                   |
| 握当者のメール <mark>アドレスを</mark> 記入して下さい。                                                                                                |                   |
| メールアドレス otsutaro@city.otsu.lg.jp                                                                                                   |                   |
| 建築物の名称 必須                                                                                                    |                   |
| 建築物の名称を入力してください。                                                                                                    |                   |
| 大津市役所                                                                                                    |                   |
|                                                                                                    |                   |
| 建築物の名称(フリガナ) 必須                                                                                                    |                   |

| 定期報告書の種類 必須                                                                                           |
|----------------------------------------------------------------------------------------------------|
| 定期報告書の種類を選択してください。                                                                                    |
| ✓ 特定建築物 定期調査報告書                                                                                       |
| ✓ 防火設備 定期検査報告書                                                                                        |
| 特定建築物 定期報告書 選択肢の結果によって入力条件が変わります                                                                      |
| ☞付ファイル 「添付ファイル」よりファイル選択画面へ移動してください。                                                                   |
| サニューーーーーーーーーーーーーーーーーーーーーーーーーーーーーーーーーーーー                                                               |
| ※ チェック項目一覧は必ず添付してください!!                                                                               |
| 〈大津市定期報告書ホームページ〉<br>https://www.city.otsu.lg.jp/soshiki/035/1309/g/ijikanri/1390279978899.html        |
| 特定建築物.pdf                                                                                             |
| 防火設備 定期検査報告書 選択肢の結果によって入力条件が変わります                                                                     |
| ▲付ファイル 「添付ファイル」よりファイル選択画面へ移動してください。                                                                   |
| 防火設備 定期検査報告書の必要書類一式を添付してください。 防火設備の場合<br>様式はHPに掲載しているものを使用してください。                                     |
| ※ チェック項目一覧は必ず添付してください!!                                                                               |
| 〈大津市定期報告書ホームページ〉<br><u>https://www.city.otsu.lg.jp/soshiki/035/1309/g/ijikanri/1390279978899.html</u> |
| 防火設備.pdf                                                                                              |
| (< 詳細へ戻る 確認へ進む >)                                                                                     |

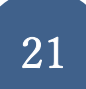

| > 手続き申込                                                                                                    | > 申込內容照会 > 職員署名検証                                                                        |  |
|----------------------------------------------------------------------------------------------------|------------------------------------------------------------------------------------------|--|
|                                                                                                    | 申込変更                                                                                     |  |
| 添付ファイル選                                                                                                    | <b>択</b>                                                                                 |  |
| 申込に必要な添付ファイ)<br><<br>・ファイルを選択後、【)<br>・添付ファイルが複数あ<br>・全てのファイルを添付                                                                          | ルを選択してください。<br>忝付する】をクリックすると添付されます。<br>る場合は、同じ操作を繰り返してください。<br>し終えたら、【入力へ戻る】をクリックしてください。 |  |
| 手続き名                                                                                                    | 建築基準法第12条に基づく定期報告                                                                        |  |
| 項目名                                                                                                    | 特定建築物定期報告書                                                                               |  |
| 添付できるファイル数                                                                                                    | 15                                                                                       |  |
| 添付ファイル<br>ファイルを選択<br>ファイルの選択<br>添付する<br>添付結果                                                                                             | <mark>してください</mark><br>パルが選択されていません<br>ファイルの選択」より修正後のファイルを選択し、<br>忝付する」をクリックしてください。      |  |
| 特定建築物.pdf 削除<br>【修正】特定建築物.pdf 削除<br>上の作業が完了すると、修正後のファイルが表示されます。<br>ファイル名は任意ですが、元のファイルと区別できるように<br>してください。<br>修正後のファイルが表示されたら「入力へ戻る」をクリッグ |                                                                                          |  |

| 特定建築物                      | 定期報告書 選択肢の結果によって入力条件が変わります                                                       |
|----------------------------|----------------------------------------------------------------------------------|
| 添付ファイル                     |                                                                                  |
| 特定建築物 定見<br>様式はHPに掲載       | 明報告書の必要書類一式を添付してください。<br>しているものを使用してください。                                        |
| ※ チェック項[                   | ヨー覧は必ず添付してください!!                                                                 |
| 〈大津市定期報台<br>https://www.ci | 与書ホームページ〉<br><u>ty.otsu.lg.jp/soshiki/035/1309/g/ijikanri/1390279978899.html</u> |
| 特定建築物.pdf                  | 中国が東京市西にも修正ファイルが同時されます                                                           |
| 【修止】 行足建务                  | 11.100 中辺変更回面にも修正ノナイルが反映されよう。                                                    |
| 防火設備                       | <b>定期検査報告書</b> 選択肢の結果によって入力条件が変わります                                              |
| 「添付ファイル                    |                                                                                  |
| 防火設備 定期構                   | 食査報告書の必要書類一式を添付してください。<br>しているものを使用してください                                        |
| 1822010011110210044        |                                                                                  |
| ※ チェック項目                   | 3一覧は必ず添付してください!!                                                                 |
| 〈大津市定期報会                   | 与書ホームページ〉                                                                        |
| https://www.ci             | <u>ty.otsu.lg.jp/soshiki/035/1309/g/ijikanri/1390279978899.html</u>              |
| 防火設備.pdf                   |                                                                                  |
|                            |                                                                                  |
|                            | <                                                                                |
|                            |                                                                                  |
|                            | 催認へ進む」をクリック。                                                                     |

|                    | 申込內容照会                                                                                                    |  |
|--------------------|----------------------------------------------------------------------------------------------------|--|
| 申込変更確認             |                                                                                                    |  |
| 以下の内容で修正してよろしいですか? |                                                                                                    |  |
| 手続き名               | 建築基準法第12条に基づく定期報告                                                                                                    |  |
| 整理番号               | 018668908052                                                                                                    |  |
| 処理状況               | 返却中                                                                                                    |  |
| 処理履歴               | 2025年2月3日15時48分 受付時返信添付ファイルダウンロード<br>2025年2月3日15時47分 ファイルアップロード<br>2025年2月3日15時40分 返却<br>2025年2月3日15時37分 ファイルアップロード<br>2025年2月3日14時26分 修正<br>2025年2月3日14時9分 申込 |  |
| 申込内容               |                                                                                                    |  |
| 担当者の氏名             | 大津太郎                                                                                                    |  |
| 担当者の法人名            | 大津市役所株式会社                                                                                                    |  |
| 担当者の電話番号           | 0775282774                                                                                                    |  |
| 担当者のメールアドレス        | otsutaro@city.otsu.lg.jp                                                                                                    |  |
| 建築物の名称             | 大津市役所                                                                                                    |  |
| 建築物の名称(フリガナ)       | <i>አ</i> ት/ የጀምረት የ                                                                                                    |  |
| 定期報告書の種類           | 特定建築物 定期調査報告書,防火設備 定期検査報告書                                                                                                    |  |
| 特定建築物定期報告書         | 特定建築物.pdf<br>【修正】特定建築物.pdf                                                                                                    |  |
| 防火設備 定期検査報告書       | 防火設備.pdf                                                                                                    |  |
| 6                  |                                                                                                    |  |

## ④受理通知等をダウンロードする

大津市電子申請サービス【LGWAN 試験環境】

手続き名:

建築基準法第 12 条に基づく定期報告

整理番号:018668908052

定期報告が受理されましたので通知いたします。

メール確認後は速やかに通知文等をダウンロードして下さい。

ダウンロードしていただくまで完了となりませんのでご注意下さい。

(申込内容の保存期間は当初の申込の日から1年です。これを過ぎると通知文等のダウンロードができま せんのでご注意ください。)

問い合わせ先

大津市役所 建築指導課 建築安全推進係

電話:077-528-2774

FAX: 077-523-1505

 $\mathcal{I} - \mathcal{V}$ : otsu1309@city.otsu.lg.jp

※このメールは自動配信メールです。

返信等されましても応答できませんのでご注意ください。

当初の申込内容に補正事項が無かった場合、または全ての補正事項の修正が完了したことが 確認できた場合は上記のメールが電子申請システムより送信されます。

速やかに「申込内容照会」ページへアクセスし、通知文等をダウンロードしてください。

| > 手続き申込        | <ul> <li>)申込内容照会 )職責署名検証</li> </ul>                                                                                                    |  |
|----------------|----------------------------------------------------------------------------------------------------|--|
|                | 申込内容照会                                                                                                    |  |
| 申込詳細           |                                                                                                    |  |
|                |                                                                                                    |  |
| 甲込内容を確認してくたさい。 |                                                                                                    |  |
|                |                                                                                                    |  |
| 手続き名           | 建築基準法第12条に基づく定期報告                                                                                                    |  |
| 整理番号           | 018668908052                                                                                                    |  |
| 処理状況           | 処理中(返信済)                                                                                                    |  |
| 処理履歴           | 2025年2月12日14時32分 受理<br>2025年2月12日14時30分 ファイルアップロード<br>2025年2月12日14時30分 回復<br>2025年2月12日14時26分 受付時返信添付ファイルダウンロード<br>2025年2月12日14時22分 受理<br>2025年2月12日14時21分 ファイルアップロード<br>2025年2月12日14時11分 修正<br>2025年2月3日15時48分 受付時返信添付ファイルダウンロード<br>2025年2月3日15時47分 ファイルアップロード<br>2025年2月3日15時40分 返却<br>2025年2月3日15時37分 ファイルアップロード<br>2025年2月3日15時37分 ファイルアップロード<br>2025年2月3日15時37分 ファイルアップロード |  |
| 添付ファイル1        | 審查結果.pdf                                                                                                    |  |
| 返信添付ファイル1      | 受理通知.pdf                                                                                                    |  |
| 返信添付ファイル2      | 報告済証.pdf                                                                                                    |  |

返信添付ファイル欄に有るファイルを全てダウンロードしてください。 申込内容データの保存期間は最初に申込手続きを行った日から1年間です。 1年を超過すると申込内容にアクセス出来なくなるため、ダウンロードは速やかに 実施してください。

ダウンロードが完了次第、本手続きは完了です。